# COMFAST

# **Quick Installation Guide**

Driver Installation Version:V 1.0

# 1 Hardware installation

There are two ways to install the network card;

Note: The picture is a simplified schematic diagram, please refer to the actual product for details.

 Insert the network card directly into the USB port of the computer;

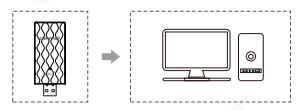

(2) Connect the computer USB port through the USB extension cord base (USB extension base needs to be purchased separately);

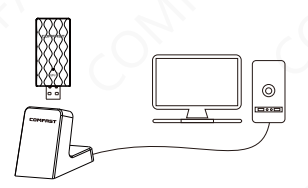

Note: When using a desktop computer, it is recommended to use a USB extension cord base to connect to the port on the back of the computer case (some desktop ports have insufficient power supply or cannot be used), and extend it to the Desktop computer usb ports.

## 2 Driver Installation

2-1 Go to My Computer, find the WiFi6 setup driver disk, open the driver disk and double click Install COMFAST WiFi6.exe;

| -                 | <b>CD 驱动器 (J:) WiFi6 setup</b><br>0 字节 可用, 共 5.99 MB<br>CDFS |  |  |  |
|-------------------|--------------------------------------------------------------|--|--|--|
| 名称                | ^                                                            |  |  |  |
| 🗟 AutoRun.inf     |                                                              |  |  |  |
| COMFAST WiFi6.exe |                                                              |  |  |  |

2-2 Open and keep clicking Next to install until the driver installation is complete;

| Setup - COMFAST WiFi6                                                  | -     | -    |      | ×    |
|------------------------------------------------------------------------|-------|------|------|------|
| Select Destination Location<br>Where should COMFAST WFi6 be installed? |       |      | (    | 9    |
| Setup will install COMFAST WiFi6 into the following folder.            |       |      |      |      |
| To continue, dick Next. If you would like to select a different folder | , did | Brow | vse. |      |
| C:\Program Files\COMFAST WH6                                           |       | Bgg  | wse  |      |
| At least 31.3 MB of free disk space is required.                       |       |      |      |      |
| Related 21.5 Ho of the last space is required.                         |       |      |      |      |
| Ne                                                                     | xt >  |      | Ca   | ncel |

2-3 After the installation is completed, it will ask whether to restart the computer, if there is a work in progress or file being written, you can choose to restart later, if there is nothing else, it is recommended to choose to restart immediately. If there is nothing else, it is recommended that you choose to rebot immediately;

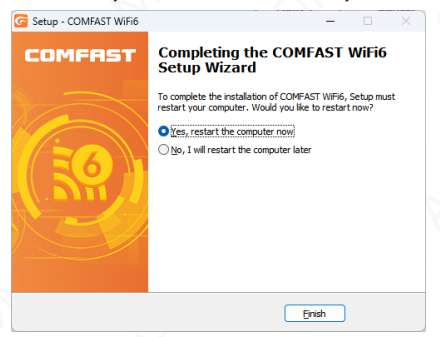

2-4 After restarting, the driver installation is complete, you can move the mouse to My Computer, right-click and select Manage to enter the management interface to view the driver status;

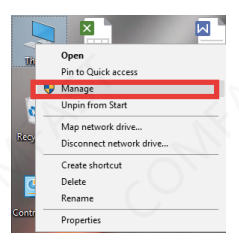

2-5 After entering the management page, click Device Manager, Network Adapter in turn, you can see the installed network card driver (Note: This step requires the network card to be connected to the computer to see it.);

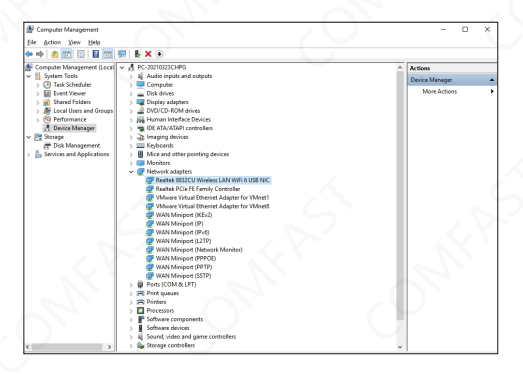

2-6 Double-click to view the device details, if there is no abnormality, the following figure shows that the driver is running normally and can view the driver details and you can view the driver details;

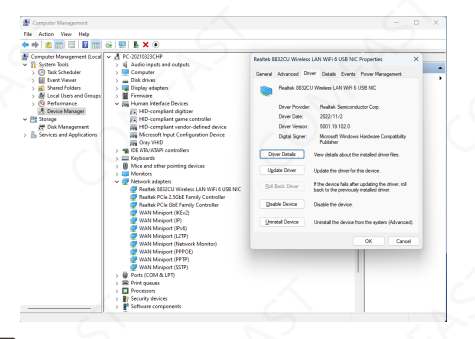

### 3 Network connection settings

3-1 After confirming that the driver is installed correctly, you can double-click the wireless network card icon **4** in the lower right corner, and click the icon with the left mouse button. The computer will display the connectable wireless;

| (îi,                                                                                 | comtas<br>Secure | t-WIFIG-SG |                     |  |  | ļ |
|--------------------------------------------------------------------------------------|------------------|------------|---------------------|--|--|---|
| (î.                                                                                  | COMF:<br>Secure  |            |                     |  |  |   |
| (ii.                                                                                 | COMF:<br>Secure  |            |                     |  |  |   |
| a.                                                                                   | COMF:<br>Secure  |            |                     |  |  |   |
| a.                                                                                   | COMF.<br>Secure  |            |                     |  |  |   |
| (î.                                                                                  | COMF:<br>Secure  |            |                     |  |  |   |
| CONFAST-5151-5.8G<br>Secured                                                         |                  |            |                     |  |  |   |
| Network & Internet settings<br>Charge settings, such as making a connection metered. |                  |            |                     |  |  |   |
|                                                                                      |                  |            |                     |  |  |   |
|                                                                                      |                  |            | Mobile<br>An Annual |  |  |   |

3-2 Click the wireless network you want to connect to and enter the password to connect;

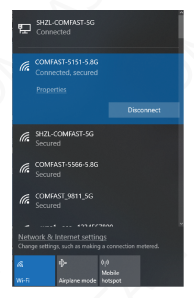

#### 4 Network connection status

4-1 After the network is connected, the icon of the computer system will become highlighted **ull**, and then you can right-click the icon and select "Open" Network and Internet "settings" to enter the setting selection interface;

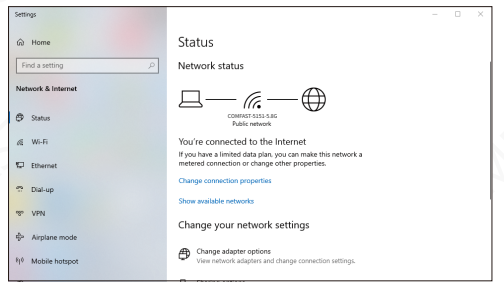

4-2 Click the "Wi-Fi" option, and then click Show connected wireless, you can view the current IP, MAC address, gateway, driver version, etc. of the wireless.

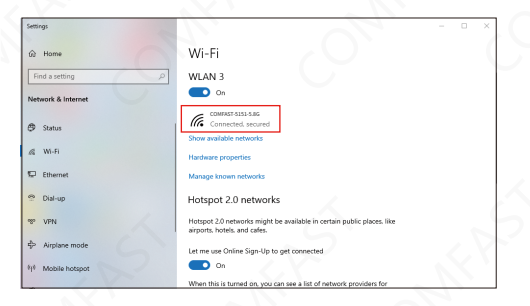

| $\leftarrow$ Settings    |                                               | - 0 | × |
|--------------------------|-----------------------------------------------|-----|---|
| COMFAST<br>Properties    | -5151-5.8G                                    |     |   |
| SSID:                    | CONFAST-5151-5.8G                             |     |   |
| Protocol                 | 802.11ax                                      |     |   |
| Security type:           | WPA2-Personal                                 |     |   |
| Network band:            | 5 GHz                                         |     |   |
| Network channel:         | 52                                            |     |   |
| Link-local IPv6 address: | fe80:bdc8:a0b1:e6dd:5d05%10                   |     |   |
| IPv4 address:            | 192.168.20.206                                |     |   |
| IPv4 DNS servers:        | 192.168.20.1                                  |     |   |
| Manufacturer:            | Realtek Semiconductor Corp.                   |     |   |
| Description              | Realtek 8832CU Wireless LAN WiFi 6 USB<br>NIC |     |   |
| Driver version:          | 5001.19.102.0                                 |     |   |
| Physical address (MAC):  | 00-E0-4C-C8-32-CC                             |     |   |
| Сору                     |                                               |     |   |
|                          |                                               |     | 2 |
|                          |                                               |     |   |

#### Maintenance Regulations

Dear Valued Clients,

Thank you for purchasing **COMFRST** products. To protect your rights and interessts in after-sales service, please read the following maintenance regulations.

### The following do not belong to free maintenance ,our company can provide paid service ,please note:

- Failure to require the installation manual, use ,maintenance, storage led to product failure or damage;
- Beyond the limited warranty, the warranty period; Unautorized alteratiion, tearing up the product bar code;
- Without authorization to change the settings file or inherent disassemble;
- Unexpected factors or human actions lead to product damage, such as improper input voltage, temperature, watermechanical damage, break, rust or oxidation product of serious,etc;

 The damage caused by the transportation, loading and unloading caused by the customer's return for repair; the product failure or damage caused by force majeure such as earthquake, fire, lightning, etc.; Other non-product itself, design,technology,manufacturing,quality and other quality problems causedby the failure damage.

### **Customer Data**

| Name                       | N. N.                                                   |
|----------------------------|---------------------------------------------------------|
| Address                    |                                                         |
| Model                      |                                                         |
| MAC No.                    |                                                         |
| Machine<br>unit sales      |                                                         |
| Sale of machine<br>address | 5                                                       |
| Date of sale<br>machine    | SP. NY                                                  |
| TEL                        | $\mathcal{A}_{\mathcal{V}}$ $\mathcal{O}_{\mathcal{I}}$ |
| Post Code                  |                                                         |
| Invoice No.                |                                                         |

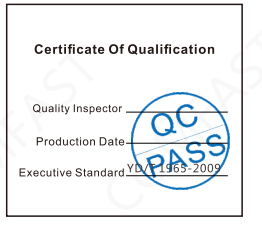

### **Copyright Information**

#### Statement Shenzhen Four Seas Global Link Network Technology CO.,Ltd. Company all rights reserved.

Without ours official writ permission, no unit or individual shall be copied, reproduced, transcribed or translated in part or whole book. In any form or by any means(electronic,mechanical,printing,recording or other possible means)or for the propagation of goods any commercial, profitable purposes.

**COMFRST** is the registered trademark of Shenzhen Four Seas Global Link Network Technology Co.,Ltd. Company. All other trademarks or registered trademarks mentioned in this document, by respective owners.

Product specifications and information mentioned in this manual are for reference on subject to updates without notice. Unless there are other special agreed, this manual is used only as a user guide. All statements, information, etc. are not constitute any form of guarantee

Manufacturer: Shenzhen Four Seas Global Link Network Technology Co.,Ltd.Company Address: Room 607-610, Block B Tao JINDI Electronic Business Incubation Base, Tenglong Road, Longhua District, Shenzhen, China Hotline: +86 755 83790059 Website: www.comfast.cn / www.szcomfast.com